# 12. Function settings

To adjust the functions of this product according to the installation environment, various types of function settings are available.

**NOTE:** Incorrect settings can cause a product malfunction.

# **12-1.** Function settings on indoor unit

## Models: ARYG72LHTA and ARYG90LHTA

By using some components on the PCB, you can change the function settings.

### Related components on the PCB and the applicable settings

| Component     |   | Setting content                   |  |
|---------------|---|-----------------------------------|--|
|               | 1 |                                   |  |
| DIP switch100 | 2 | Pemote controller address setting |  |
|               | 3 | Nemole controller address setting |  |
|               | 4 |                                   |  |
|               | 1 | Setting change prohibited         |  |
| DIP switch101 | 2 | Setting change prohibited         |  |
|               | 3 | Fan delay setting                 |  |

### Component location

Components on the indoor unit main PCB used for the function settings are located as shown in the following figure.

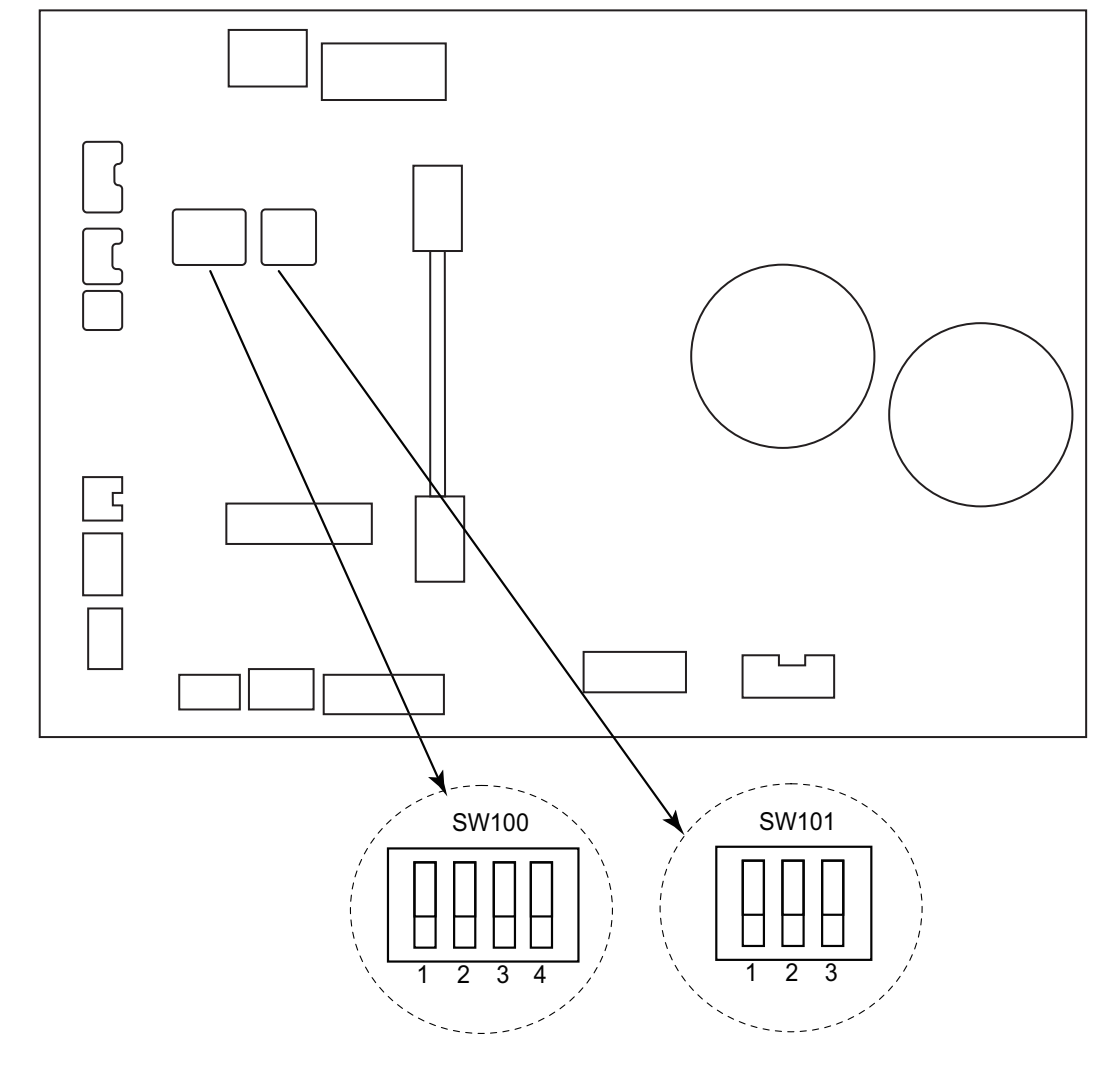

### • DIP switch setting

### • Remote controller address setting (SW100)

When operating a number of indoor units by using a wired remote controller, DIP switch setting for assigning unit number to each indoor unit is required.

DIP switches are normally set to make the unit number 00.

| Remote                |     |     |     |     |                 |
|-----------------------|-----|-----|-----|-----|-----------------|
| controller<br>address | 1   | 2   | 3   | 4   | Factory setting |
| 00                    | OFF | OFF | OFF | OFF | •               |
| 01                    | ON  | OFF | OFF | OFF |                 |
| 02                    | OFF | ON  | OFF | OFF |                 |
| 03                    | ON  | ON  | OFF | OFF |                 |
| 04                    | OFF | OFF | ON  | OFF |                 |
| 05                    | ON  | OFF | ON  | OFF |                 |
| 06                    | OFF | ON  | ON  | OFF |                 |
| 07                    | ON  | ON  | ON  | OFF |                 |
| 08                    | OFF | OFF | OFF | ON  |                 |
| 09                    | ON  | OFF | OFF | ON  |                 |
| 10                    | OFF | ON  | OFF | ON  |                 |
| 11                    | ON  | ON  | OFF | ON  |                 |
| 12                    | OFF | OFF | ON  | ON  |                 |
| 13                    | ON  | OFF | ON  | ON  |                 |
| 14                    | OFF | ON  | ON  | ON  |                 |
| 15                    | ON  | ON  | ON  | ON  |                 |

00 Indoor unit

Remote controller

- Switch 1: Setting change prohibited (SW101)
- Switch 2: Setting change prohibited (SW101)

### • Switch 3: Fan delay setting (SW101)

When the indoor unit is stopped while operating in conjunction with auxiliary heater, the indoor unit fan operation will continue for 1 minute.

01

| Switch 3 | Fan delay | Factory setting |
|----------|-----------|-----------------|
| ON       | Enabled   |                 |
| OFF      | Disabled  | •               |

# 12-2. Function settings by using remote controller

Some function settings can be changed on the remote controller. After confirming the setting procedure and the content of each function setting, select appropriate functions for your installation environment.

**NOTE:** The address of this remote controller is set automatically. Do not change the indoor unit remote controller address from the factory setting "0". (Verify that the address is "0".)

TER" at the same time for 2 seconds or longer. Menu 2 setting screen is displayed.

To activate the address setting mode, hold down the three buttons of "MENU", "<", and "EN-

So MODE

MENU

AGT TYPE

1.

2.

Select the "15" in Menu 2 settings. Then press the "ENTER" button.

мо ти we (TH) fr sa AM (0:00

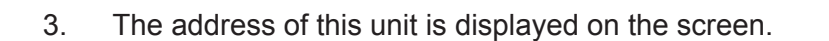

"<sup>"</sup>" is displayed: Address automatically

allocated Not displayed: Address manually

allocated

12-2. Function settings by using remote controller

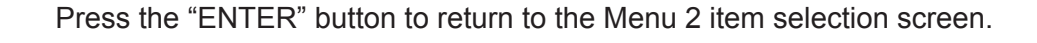

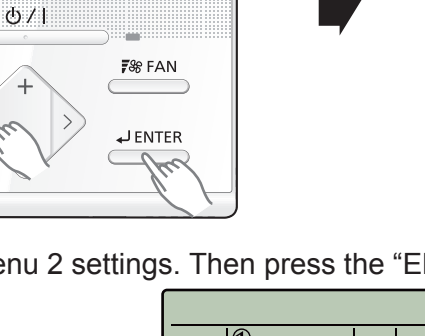

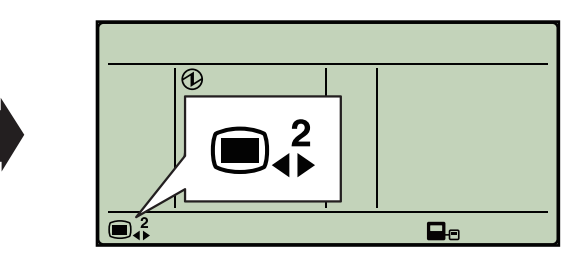

Remote controller address

i B

01 to 32

Remote controller address setting

Remote controller address confirmation

### Setting the remote controller address manually

### NOTES:

- Perform manual address setting only when setting the address with an arbitrary number. Indoor unit remote controller address setting is necessary. Set the remote controller address of indoor units connected by the same remote controller cable within a range of 1 to 9 and A (10) to F (15) so that there is no duplication. (Do not set to "0".)
- The address of this unit is set within a range of 1 to 32, but set it so that it does not duplicate the remote controller address of an indoor unit connected by the same remote controller cable.
- 1. To activate the address setting mode, hold down the three buttons of "MENU", "<", and "EN-TER" at the same time for 2 seconds or longer. Menu 2 setting screen is displayed.

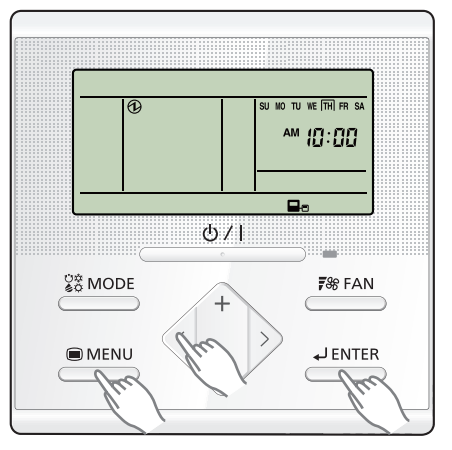

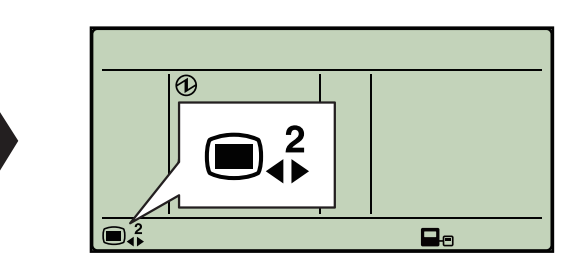

2. Select the "15" in Menu 2 settings. Then press the "ENTER" button.

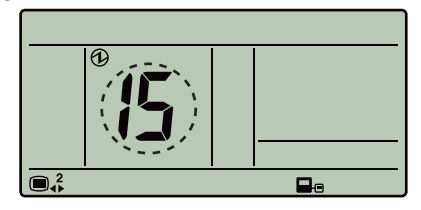

3. The address of this unit is displayed on the screen. Set the unit number with the "+" or "-" buttons. System number cannot be changed.

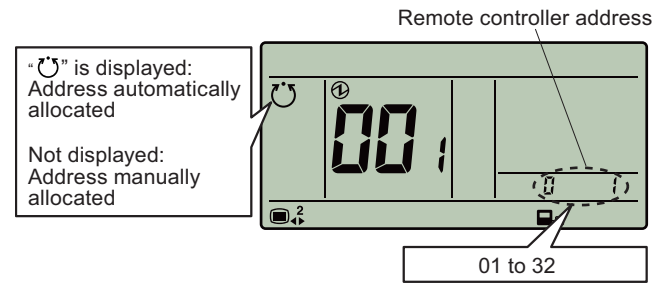

Press the "ENTER" button to return to the Menu 2 item selection screen.

### • Resetting the manual address setting number

1. To activate the address setting mode, hold down the three buttons of "MENU", "<", and "EN-TER" at the same time for 2 seconds or longer. Menu 2 setting screen is displayed.

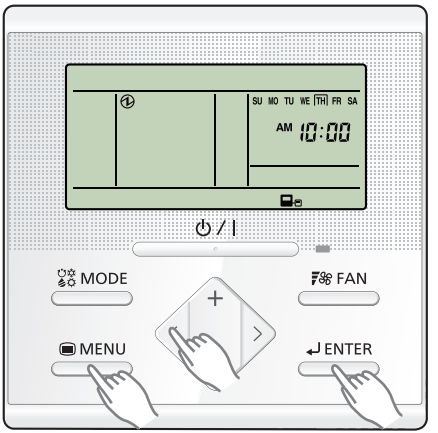

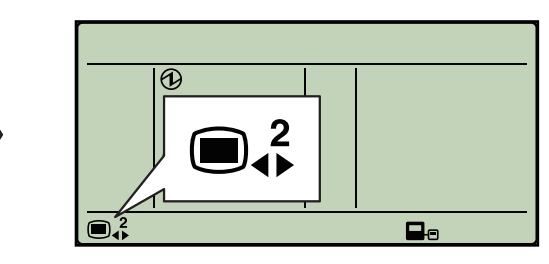

2. Select the "14" in Menu 2 settings. Then press the "ENTER" button.

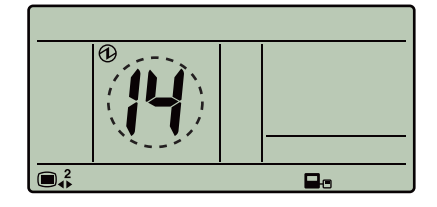

3. To reset address, select "1: Reset" with the "+" or "-" buttons. If not resetting, press the "MENU" button to the Menu 2 item selection screen.

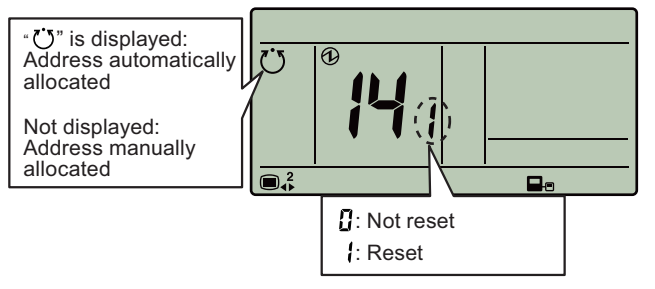

Press the "ENTER" button to return to the Menu 2 item selection screen.

YPE 2-90LHTA

## Remote controller master/slave setting

NOTE: Set only one Master remote controller.

1. To activate the address setting mode, hold down the three buttons of "MENU", "<", and "EN-TER" at the same time for 2 seconds or longer. Menu 2 setting screen is displayed.

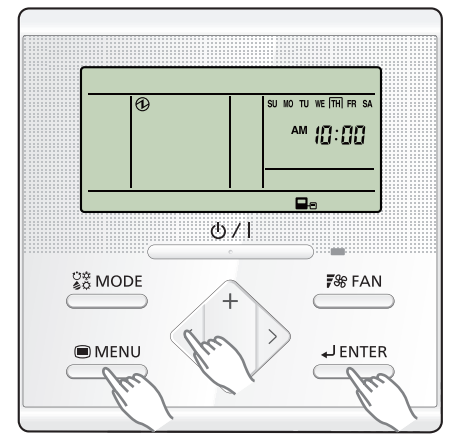

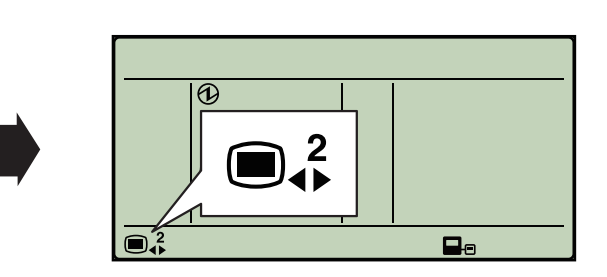

2. Select the "06" in Menu 2 settings. Then press the "ENTER" button.

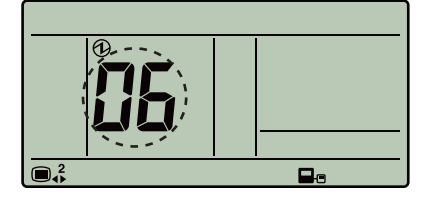

3. Select the "0: Master" or the "1: Slave" with the "+" or "-" buttons.

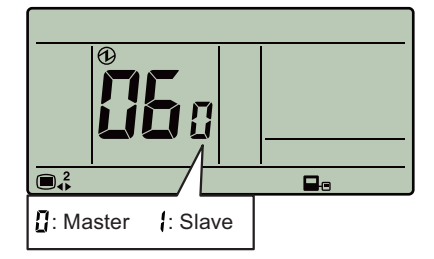

- 4. Press the "ENTER" button. If there is no problem, return to Menu 2 items selection screen. In the case of settings at initial booting, "Monitor mode screen" is displayed.
  - There's 0 or more than 2 "Master" units: The number will be displayed.
  - "Master" is 0: Press the "ENTER" button to return to the Menu 2 item selection screen.
  - "Master" is more than 2: Press the "ENTER" button to return to the screen of step 2.
  - "Master" is 0 or more than 2: Press the "MENU" button to return to the Menu 2 item selection screen.

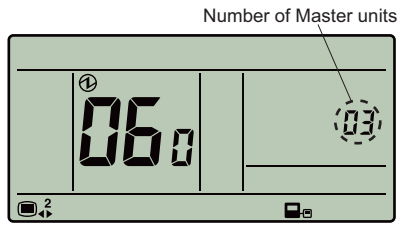

# Setting procedure by using wired remote controller

The function number and the associated setting value are displayed on the LCD of the remote controller. Follow the instructions written in the local setup procedure supplied with the remote controller, and select appropriate setting according to the installation environment.

Before connecting the power supply of the indoor unit, reconfirm following items:

- Piping air tight test and vacuuming have been performed firmly.
- There is no wiring mistake.
- 1. Connect the power supply.
- 2. To activate the address setting mode, hold down the three buttons of "MENU", "<", and "EN-TER" at the same time for 2 seconds or longer. Menu 2 setting screen is displayed.

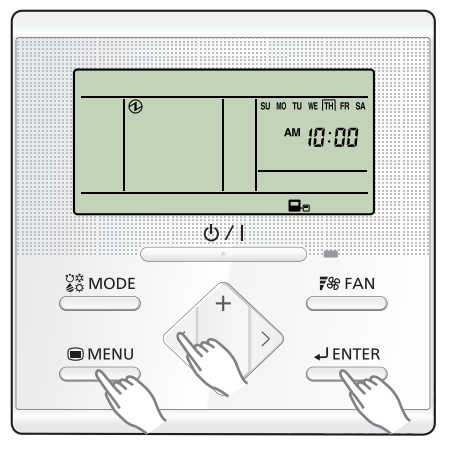

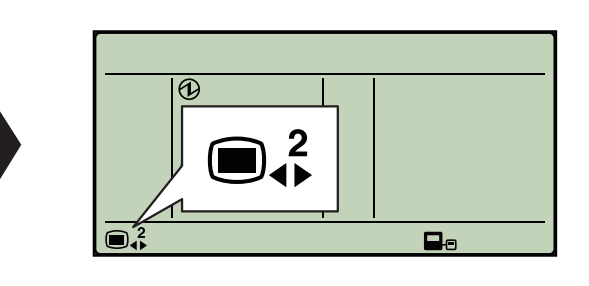

3. Select the "13" in Menu 2 settings. Then press the "ENTER" button.

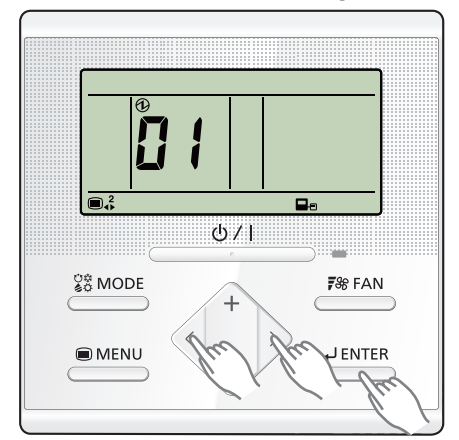

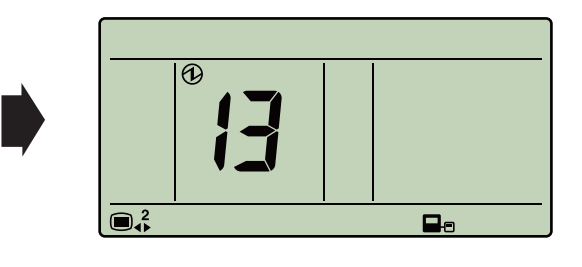

4. Pressing the "+" or "-" button, select a remote controller address (select the indoor unit you want to operate). Then press the "ENTER" button.

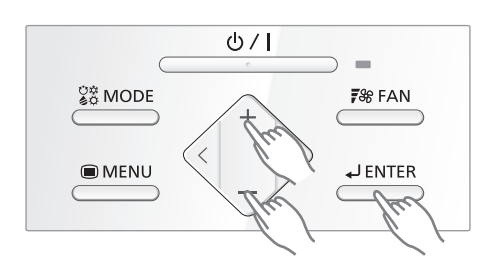

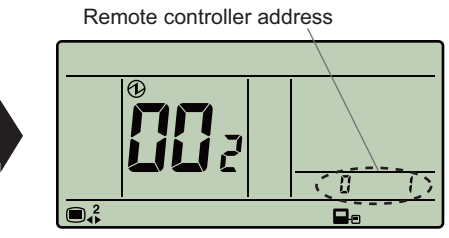

Example: When remote controller address "01" is selected.

5. Pressing the "+" or "-" button, to select the function number. Then press the "ENTER" button. Function number

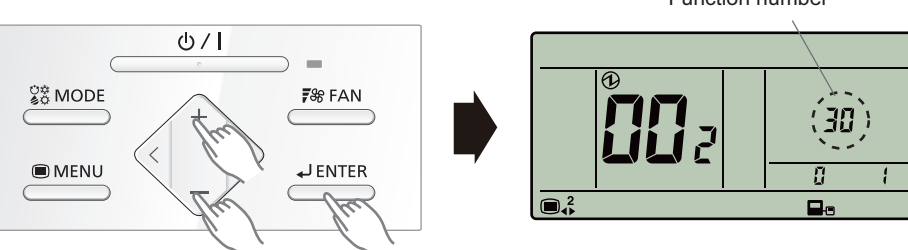

#### FUJITSU GENERAL LIMITED

6. Pressing the "+" or "-" button, to select the setting number. Then press the "ENTER" button.

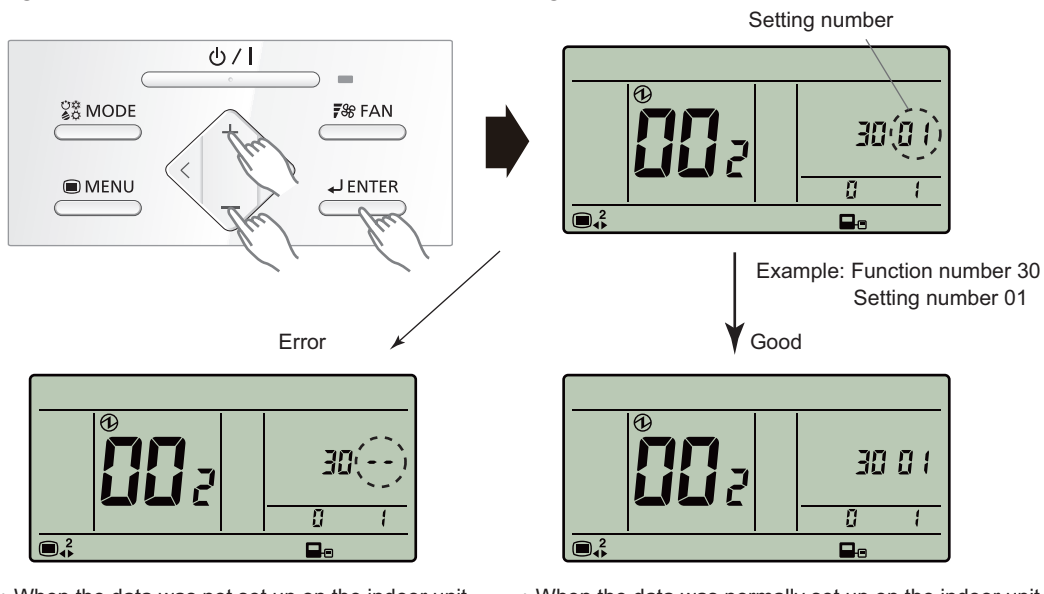

• When the data was not set up on the indoor unit (" --" is displayed.)

 $\boldsymbol{\cdot}$  When the data was normally set up on the indoor unit.

Set up the data again.

Pressing the "ENTER" button to return to the address selection screen.

If setting has been completed, pressing the "MENU" button to return to the Menu 2 item selection screen.

# Contents of function setting

Each function setting listed in this section is adjustable in accordance with the installation environment.

**NOTE:** Setting will not be changed if invalid numbers or setting values are selected.

### • Function setting list

|     | Function no. | Functions                                                   |
|-----|--------------|-------------------------------------------------------------|
| 1)  | 11           | Filter sign                                                 |
| 2)  | 26           | Static pressure                                             |
| 3)  | 30/31        | Room temperature control for indoor unit sensor             |
| 4)  | 35/36        | Room temperature control for wired remote controller sensor |
| 5)  | 40           | Auto restart                                                |
| 6)  | 42           | Room temperature sensor switching                           |
| 7)  | 43           | Cold air prevention                                         |
| 8)  | 44           | Remote controller custom code                               |
| 9)  | 46           | External input control                                      |
| 10) | 48           | Room temperature sensor switching (Aux.)                    |
| 11) | 49           | Indoor unit fan control for energy saving for cooling       |
| 12) | 60           | Switching functions for external output terminal            |

### 1) Filter sign

Select appropriate intervals for displaying the filter sign on the indoor unit according to the estimated amount of dust in the air of the room.

If the indication is not required, select "No indication" (03).

| Function number | Setting value | Setting description          | Factory setting |
|-----------------|---------------|------------------------------|-----------------|
| 11              | 00            | Standard (2,500 hours)       |                 |
|                 | 01            | Long interval (4,400 hours)  |                 |
|                 | 02            | Short interval (1,250 hours) |                 |
|                 | 03            | No indication                | *               |

### 2) Static pressure

Select the appropriate static pressure according to the installation conditions.

| Function number | Setting value | Setting description          | Factory setting |
|-----------------|---------------|------------------------------|-----------------|
|                 | 05            | 50 Pa                        |                 |
|                 | 06            | 60 Pa                        |                 |
|                 | 07            | 70 Pa                        |                 |
|                 | 08            | 80 Pa                        |                 |
|                 | 09            | 90 Pa                        |                 |
|                 | 10            | 100 Pa                       |                 |
|                 | 11            | 110 Pa                       |                 |
|                 | 12            | 120 Pa                       |                 |
| 26              | 13            | 130 Pa                       |                 |
| 20              | 14            | 140 Pa                       |                 |
|                 | 15            | 150 Pa                       |                 |
|                 | 16            | 160 Pa                       |                 |
|                 | 17            | 170 Pa                       |                 |
|                 | 18            | 180 Pa                       |                 |
|                 | 19            | 190 Pa                       |                 |
|                 | 20            | 200 Pa                       |                 |
|                 | 31            | Standard (72 Pa)             | •               |
|                 | 32            | Automatic airflow adjustment |                 |

**NOTE:** Range of static pressure is different by model.

| Type name | Setting of static pressure range |
|-----------|----------------------------------|
| 72 type   | 50 to 150 Pa                     |
| 90 type   | 50 to 200 Pa                     |

### 3) Room temperature control for indoor unit sensor

Depending on the installed environment, correction of the room temperature sensor may be required. Select the appropriate control setting according to the installed environment.

The temperature correction values show the difference from the Standard setting "00" (manufacturer's recommended value).

| Function number |               | Setting value | Setting description |              | Factory setting |
|-----------------|---------------|---------------|---------------------|--------------|-----------------|
|                 |               | 00            | Standard s          | setting      | •               |
|                 |               | 01            | No correctio        | n 0.0 °C     |                 |
|                 |               | 02            | -0.5 °C             |              |                 |
|                 |               | 03            | -1.0 °C             |              |                 |
|                 |               | 04            | -1.5 °C             |              |                 |
|                 |               | 05            | -2.0 °C             | More cooling |                 |
|                 |               | 06            | -2.5 °C             | Less heating |                 |
|                 |               | 07            | -3.0 °C             |              |                 |
| 30              | 31            | 08            | -3.5 °C             |              |                 |
| (For cooling)   | (For heating) | 09            | -4.0 °C             |              |                 |
|                 |               | 10            | +0.5 °C             | -            |                 |
|                 |               | 11            | +1.0 °C             |              |                 |
|                 |               | 12            | +1.5 °C             |              |                 |
|                 |               | 13            | +2.0 °C             | Less cooling |                 |
|                 |               | 14            | +2.5 °C             | More heating |                 |
|                 |               | 15            | +3.0 °C             |              |                 |
|                 |               | 16            | +3.5 °C             |              |                 |
|                 |               | 17            | +4.0 °C             |              |                 |

### 4) Room temperature control for wired remote controller sensor

Depending on the installed environment, correction of the wire remote temperature sensor may be required. Select the appropriate control setting according to the installed environment.

To change this setting, set Function 42 to Both "01".

Ensure that the Thermo Sensor icon is displayed on the remote controller screen.

| Function number |               | Setting value | Setting description |              | Factory setting |
|-----------------|---------------|---------------|---------------------|--------------|-----------------|
|                 |               | 00            | No corre            | ction        | •               |
|                 |               | 01            | No correctio        | on 0.0°C     |                 |
|                 |               | 02            | -0.5 °C             |              |                 |
|                 |               | 03            | -1.0 °C             |              |                 |
|                 |               | 04            | -1.5 °C             |              |                 |
|                 |               | 05            | -2.0 °C             | More cooling |                 |
|                 |               | 06            | -2.5 °C             | Less heating |                 |
|                 |               | 07            | -3.0 °C             |              |                 |
| 35              | 36            | 08            | -3.5 °C             |              |                 |
| (For cooling) ( | (For heating) | 09            | -4.0 °C             |              |                 |
|                 |               | 10            | +0.5 °C             |              |                 |
|                 |               | 11            | +1.0 °C             |              |                 |
|                 |               | 12            | +1.5 °C             |              |                 |
|                 |               | 13            | +2.0 °C             | Less cooling |                 |
|                 |               | 14            | +2.5 °C             | More heating |                 |
|                 |               | 15            | +3.0 °C             |              |                 |
|                 |               | 16            | +3.5 °C             |              |                 |
|                 |               | 17            | +4.0 °C             |              |                 |

#### 5) Auto restart

Enables or disables automatic restart after a power interruption.

| Function number | Setting value | Setting description | Factory setting |
|-----------------|---------------|---------------------|-----------------|
| 40              | 00            | Enable              | <b>♦</b>        |
| 40              | 01            | Disable             |                 |

**NOTE:** Auto restart is an emergency function such as for power outage etc. Do not attempt to use this function in normal operation. Be sure to operate the unit by remote controller or external device.

#### 6) Room temperature sensor switching

(Only for wired remote controller)

When using the wired remote controller temperature sensor, change the setting to "Both" (01).

| Function number | Setting value | Setting description | Factory setting |
|-----------------|---------------|---------------------|-----------------|
| 42              | 00            | Indoor unit         | <b>♦</b>        |
|                 | 01            | Both                |                 |

00: Sensor on the indoor unit is active.

01: Sensors on both indoor unit and wired remote controller are active.

**NOTE:** Remote controller sensor must be turned on by using the remote controller.

### 7) Cold air prevention

This setting is to disable the cold air prevention function during heating operation. When disabled, the fan setting will always follow the setting on the remote controller. (Excluding defrost mode)

| Function number | Setting value | Setting description | Factory setting |
|-----------------|---------------|---------------------|-----------------|
| 13              | 00            | Enable              | •               |
| 43              | 01            | Disable             |                 |

### 8) Remote controller custom code

(Only for wireless remote controller)

The indoor unit custom code can be changed. Select the appropriate custom code.

| Function number | Setting value | Setting description | Factory setting |
|-----------------|---------------|---------------------|-----------------|
| 44              | 00            | A                   | <b>♦</b>        |
|                 | 01            | В                   |                 |
|                 | 02            | С                   |                 |
|                 | 03            | D                   |                 |

### 9) External input control

"Operation/Stop" mode or "Forced stop" mode can be selected.

| Function number | Setting value | Setting description   | Factory setting |
|-----------------|---------------|-----------------------|-----------------|
| 46              | 00            | Operation/Stop mode 1 | <b>♦</b>        |
|                 | 01            | (Setting prohibited)  |                 |
|                 | 02            | Forced stop mode      |                 |
|                 | 03            | Operation/Stop mode 2 |                 |

#### 10) Room temperature sensor switching (Aux.)

To use the temperature sensor on the wired remote controller only, change the setting to "Wired remote controller" (01).

This function will only work if the function setting 42 is set at "Both" (01).

When the setting value is set to "Both" (00), more suitable control of the room temperature is possible by setting function setting 30 and 31 too.

| Function number | Setting value | Setting description     | Factory setting |
|-----------------|---------------|-------------------------|-----------------|
| 19              | 00            | Both                    | •               |
| 70              | 01            | Wired remote controller |                 |

### 11) Indoor unit fan control for energy saving for cooling

Enables or disables the power-saving function by controlling the indoor unit fan rotation when the outdoor unit is stopped during cooling operation.

| Function number | Setting value | Setting description | Factory setting |
|-----------------|---------------|---------------------|-----------------|
|                 | 00            | Disable             |                 |
| 49              | 01            | Enable              |                 |
|                 | 02            | Remote controller   | <b>♦</b>        |

00: When the outdoor unit is stopped, the indoor unit fan operates continuously following the setting on the remote controller.

01: When the outdoor unit is stopped, the indoor unit fan operates intermittently at a very low speed. 02: Enable or disable this function by remote controller setting.

#### NOTES:

- As the factory setting, this setting is initially inactivated.
- Set to "00" or "01" when connecting a remote controller that cannot set the Fan control for energy saving function or connecting a network converter.
  To confirm if the remote controller has this setting, refer to the operating manual of each remote controller.

### 12) Switching functions for external output terminal

Functions of the external output terminal can be switched. For details, refer to "External input and output".

| Function number | Setting value | Setting description              | Factory setting |
|-----------------|---------------|----------------------------------|-----------------|
| 60              | 00            | Operation status                 | <b>♦</b>        |
|                 | 01—08         | (Setting prohibited)             |                 |
|                 | 09            | Error status                     |                 |
|                 | 10            | Indoor unit fan operation status |                 |
|                 | 11            | External heater                  |                 |